# 会場別コース一覧のお申込操作手順

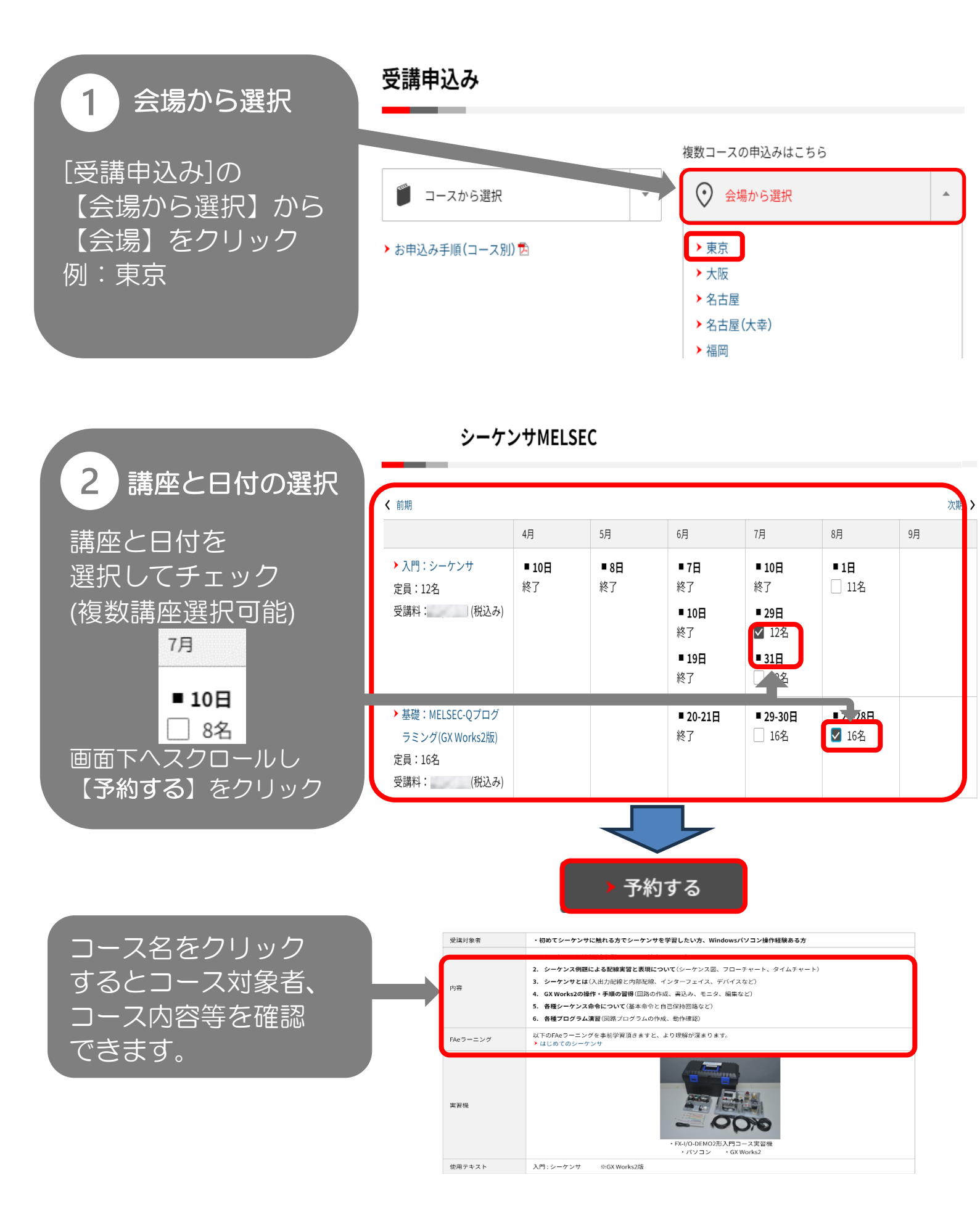

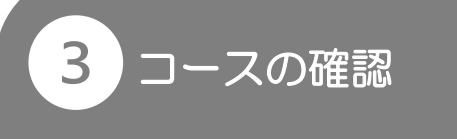

コース名、日程、金額 注意事項等を確認。 画面下の 「予約申込の開始」へ 1コースの確認

これからお申込みいただくのは次のコースです。

開催会場:【検証改善】東京FAテクニカルセンター

| 予約  | コース名           | 開催日程          | 定員 | 受講料   |
|-----|----------------|---------------|----|-------|
| 受付中 | 【検証改善】入門:シーケンサ | 2024年6月19日(水) | 9名 | (税込み) |

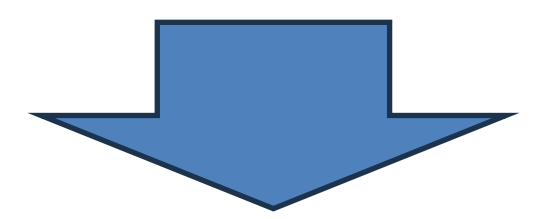

FAメンバーズ登録済み の方は@より FAメンバーズに新規登 録される方は® 未登録のままお申込み される場合は©より

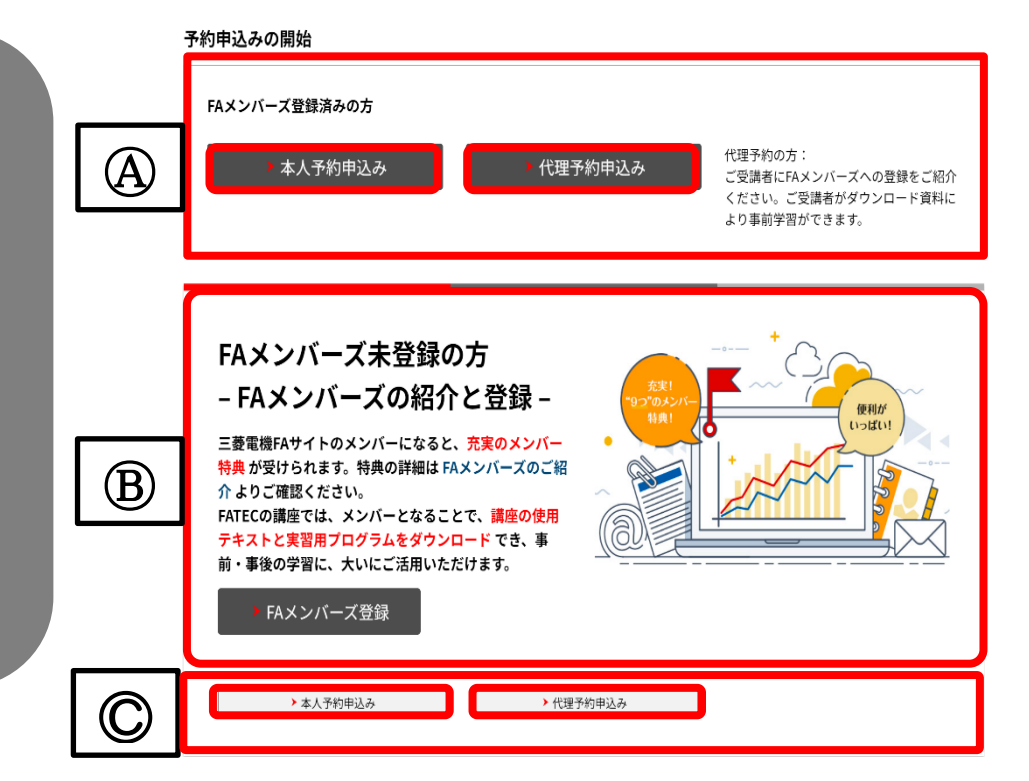

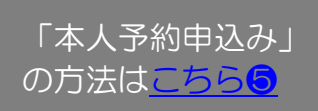

、 「代理予約申込み」 の方法は<u>こちら</u>4

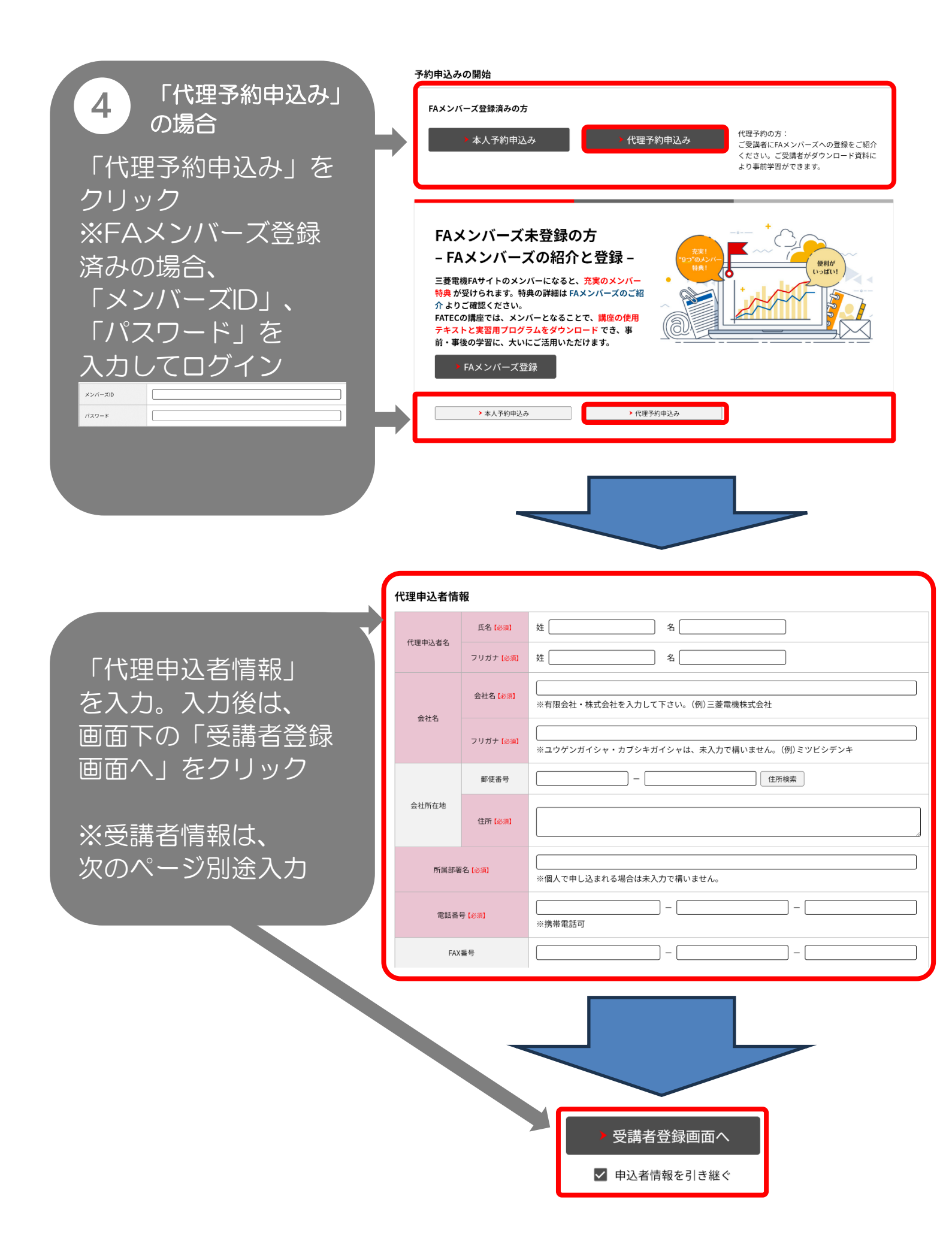

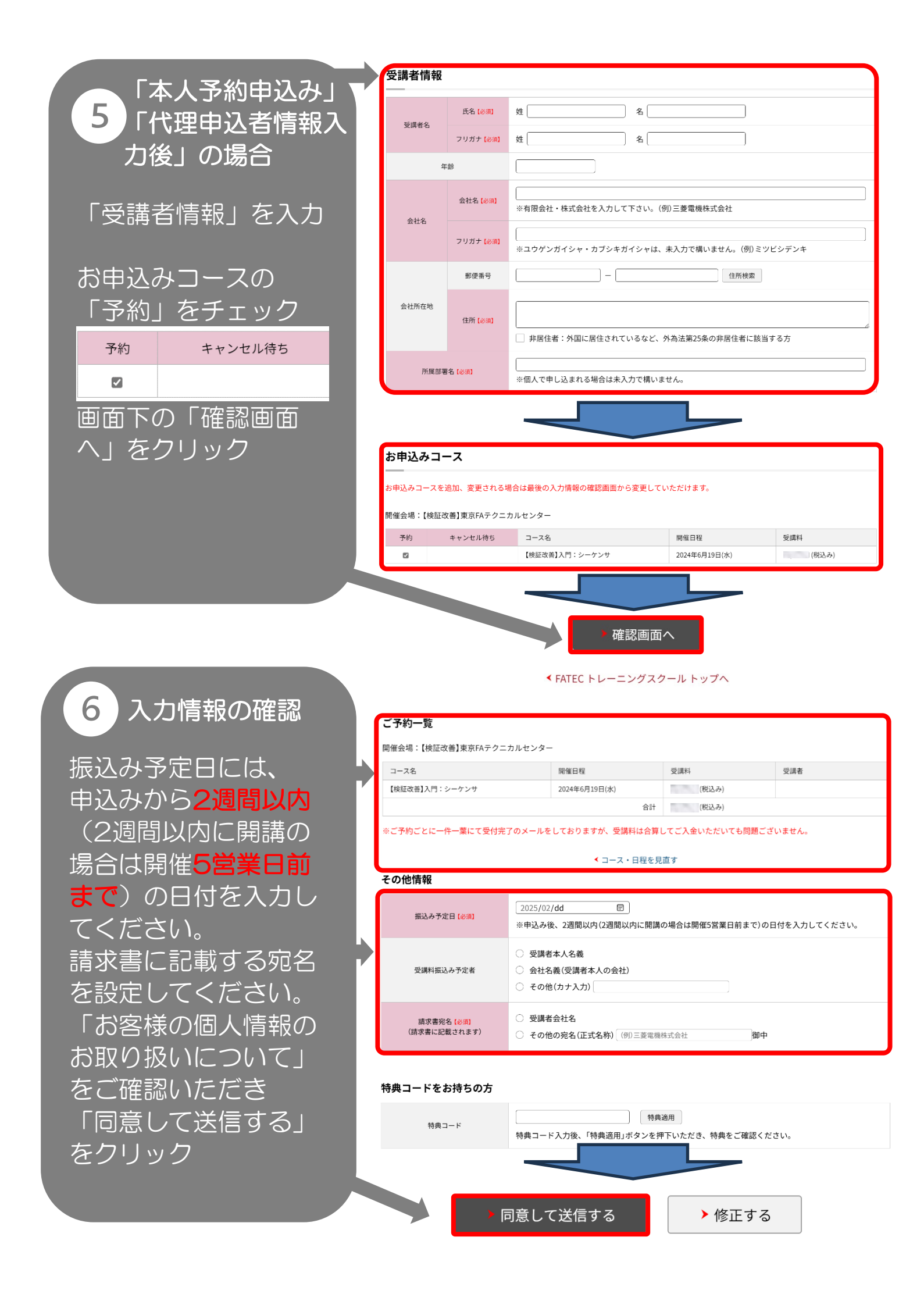

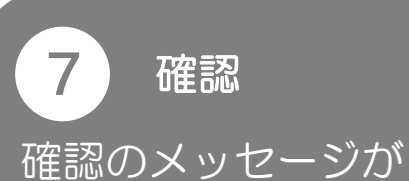

確認のメッセーシル 表示されます。 [OK]をクリック

## www-t2.facojp.web.melco.co.jp の内容 この内容で予約してよろしいですか? よろしければ、「OK」をクリックしてください。 OK キャンセル

# 8 お申込み完了

お申込み完了画面 予約完了時に予約完了 メールが届きます。 振込先をご確認いただき 受講料のお支払いを お願いします。 (※会場により振込先が 異なります)

<u>入金確認後</u>、メールに て受講票が届きます。

### ご予約一覧

開催会場:【検証改善】東京FAテクニカルセンター

| 予約番号         | コース名/開催日程                       | 受講科   | 受講者   |
|--------------|---------------------------------|-------|-------|
| 50-00Y6-0003 | 【検証改善】入門:シーケンサ<br>2024年6月19日(水) | (税込み) | 三菱 太郎 |

※予約番号はお客様からお問い合わせいただく場合に必要となります。

#### 受講料

#### ※ご予約ごとに一件一葉にて受付完了のメールをしておりますが、受講料は合算してご入金いただいても問題ございません。

| 受講料合計 | (税込み)                                                 |
|-------|-------------------------------------------------------|
| 振込先   | 三菱UFJ銀行 なつぐも支店<br>三菱電機株式会社 普通預金 3980000<br>ミツビシデンキ (カ |

### 連続でのお申込み

続けてお申し込みされる場合は、「続けて申し込む」ボタンをクリックしてください。

続けて申し込む